# deluxe<sub>®</sub> canada

**>**Payroll

### Approving Tax Forms

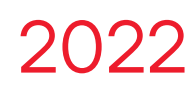

### >Payroll

#### Purpose

This guide will help you navigate the Tax Form Authorization process. This is a required step if you wish to use Deluxe Payroll tax form service.

#### Important Notes:

Deluxe Payroll does not automatically submit/print company tax forms. You must first select your service options and submission preferences in the Tax Form Authorization process.

Also, the government of Canada requires that employees give their consent prior to receiving tax forms by email. If you choose this option, make sure to collect consent forms from your employees. Click <u>here</u> to learn more about tax form consent.

#### Disclaimer

The Tax Form Authorization process must be completed prior to February 21st every year to ensure that we are able to meet government deadlines on your behalf. Performing this step after this date may lead to delays and penalties from the government.

#### Accessing the Tax Form Authorization (Approval) Process

To access the Tax Form Authorization screens, you can click on the orange button in your Year-End Progress bar titled **Review/Edit & Authorize Tax Forms.** 

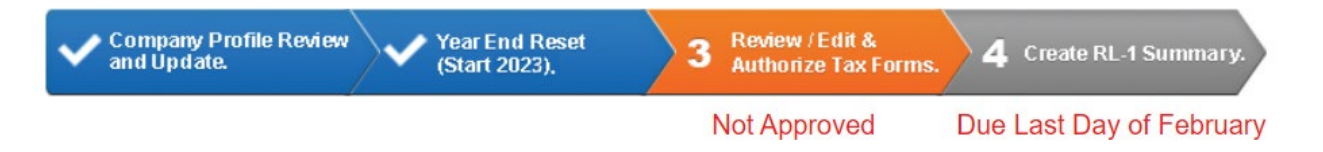

You will then be taken to the **Tax Form Options** screen. From there, you can click on the orange **Authorize Tax Forms** button in the progress bar.

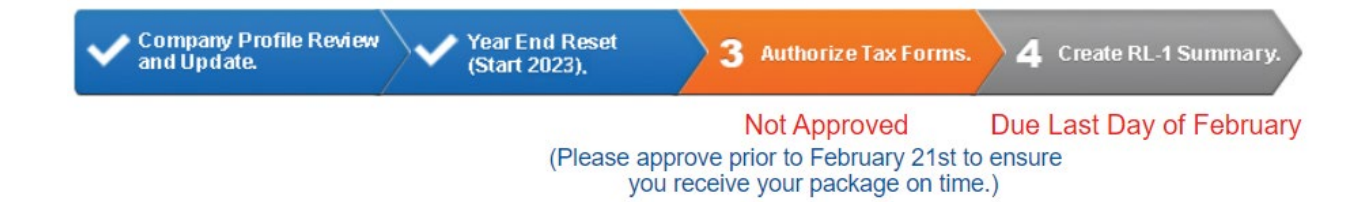

## deluxe<sub>®</sub> canada

Payroll

#### Step 1 - Start

The start screen will provide you with a summary of the tax forms including:

- Taxation year
- Form type (T4/T4A/T5018/RL-1)
- Business number and RP/RS extension
- Number of slips per tax form type

You can also view these helpful resources:

- Tutorial video
- Help Site
- A link to download the guide

| Approving/Ordering your tax forms                           | 1 Start                          | <b>2</b> Filing    | <b>3</b> Service Type | <b>4</b> Email Opt | ions 5 Shif                     | oping             | 6 Finish           |
|-------------------------------------------------------------|----------------------------------|--------------------|-----------------------|--------------------|---------------------------------|-------------------|--------------------|
| Follow steps 1 through 6 to<br>approve/order your tax forms | We                               | elcome to th       | e Tax Form            | Approv             | al menu                         | ı                 |                    |
| View Reports                                                |                                  |                    |                       | Taxation           | /ear                            | 2020              | Not Approved       |
|                                                             |                                  |                    |                       | Summary<br>Form    | Summary<br>Form Business Number |                   | Number of<br>Slips |
|                                                             |                                  |                    |                       | RL1                | 1111111118                      | RS 0001           | 2                  |
|                                                             | In this process                  | , you can:         |                       | T4                 | 888888888                       | RP 0001           | 10                 |
|                                                             | <ul> <li>approve your</li> </ul> | tax forms          |                       | T4                 | 888888888                       | RP 0002           | 5                  |
|                                                             | (self_print_en                   | neilvery method    | d)                    | T4A                | 888888888                       | RP 0001           | 1                  |
| Need Help?                                                  | enter/update                     | vour shipping addr | ess                   | T4A                | 888888888                       | RP 0002           | 0                  |
| Watch the tutorial                                          |                                  | ,;;;;;;;           |                       | T5018              |                                 |                   | 1                  |
| Download the guide                                          |                                  |                    |                       |                    |                                 |                   |                    |
| Search our Help Site                                        |                                  |                    |                       |                    |                                 |                   |                    |
| P Exit                                                      |                                  |                    | Need Hel              | p?                 |                                 |                   |                    |
|                                                             | <b>Wate</b>                      | h the tutorial     | Download th           | <u>e guide</u>     | Q <u>Sear</u>                   | <u>ch our Hel</u> | <u>p Site</u>      |
|                                                             |                                  |                    |                       |                    |                                 |                   |                    |
|                                                             |                                  |                    |                       |                    |                                 |                   |                    |
|                                                             |                                  |                    |                       |                    |                                 |                   |                    |
|                                                             |                                  |                    |                       |                    |                                 |                   | Start              |

If you agree with the Business Numbers and Number of Slips listed on the Start screen, you can click on Start.

>Payroll

#### Step 2 - Filing

On the filing screen, you can review the Filing Information settings for your business.

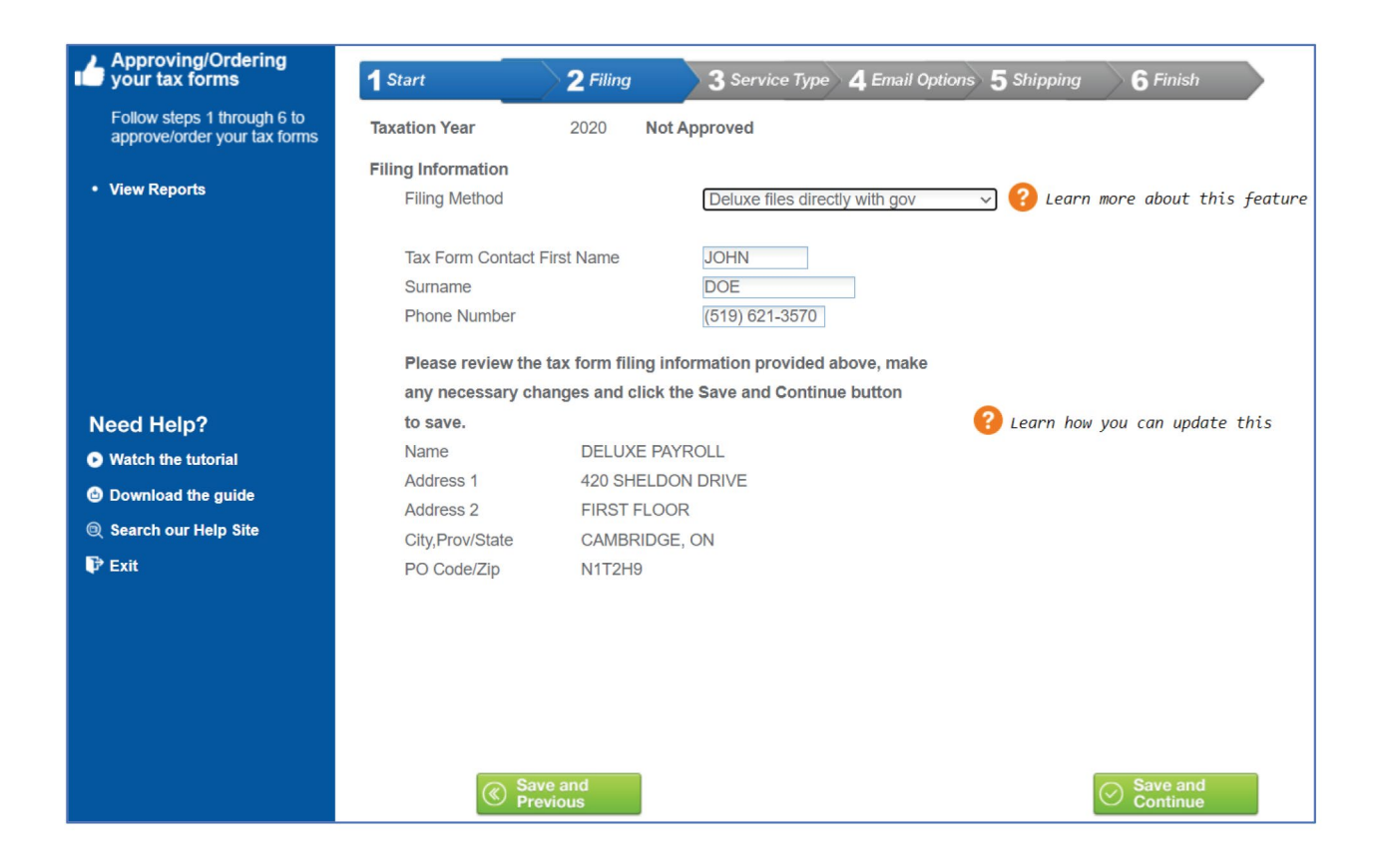

#### Filing Method:

This field allows you to choose if you would like Deluxe to submit/file your tax form data to the government. The available options include:

#### Deluxe files directly with government.

This is the default setting for most payroll accounts. With this option, Deluxe will transmit your tax form data directly to the CRA (and Revenu Quebec if you have RL-1 slips). With this option, your CRA tax form summaries (T4 summary, T4A summary, and T5018 summary) will also be automatically generated and submitted on your behalf.

#### Disclaimer

The RL-1 Summary will not be submitted to Revenu Quebec by Deluxe. You must complete and submit this summary manually or by using our "Create RL-1 Summary" option. If you choose to use our "Create RL-1 Summary" option, you must still print, sign, and mail the PDF that is created by the system to Revenu Quebec. This form requires a signature (and a cheque addressed to Revenu Quebec, depending on your company's status) and therefore cannot be submitted directly by Deluxe.

### >Payroll

#### Deluxe does NOT file:

This means that you are responsible for paper filing your tax forms with the Canada Revenue Agency and Revenu Quebec (if applicable). Deluxe Payroll will not file your tax forms with the government if you choose this option. Therefore, you must submit/file all tax forms directly to the government by mail, along with all relevant tax form summaries. You will, however, still receive copies to share with your employees.

#### Disclaimer

Only choose this option if you are certain that you do not want Deluxe to submit your tax forms to the government on your behalf. Mailing your information to the government late may lead to significant government penalties.

#### Tax Form Contact Information:

In this area, you can update the name and phone number of the individual responsible for reviewing/receiving tax forms for your business. If we encounter any issues during the tax form process, this is the person that we will contact.

#### Legal Company Address:

This is the legal company address that will print on all your tax forms. It is very important that this address exactly matches the address that the CRA and/or Revenu Quebec have on file for your business.

#### What can I do if I need to change this?

If you need to update your legal address, exit the Tax Form Approval process, and make your way back to the main menu. From there, select Company Profile and then select Maintain Addresses.

>Payroll

#### Step 3 – Service Type

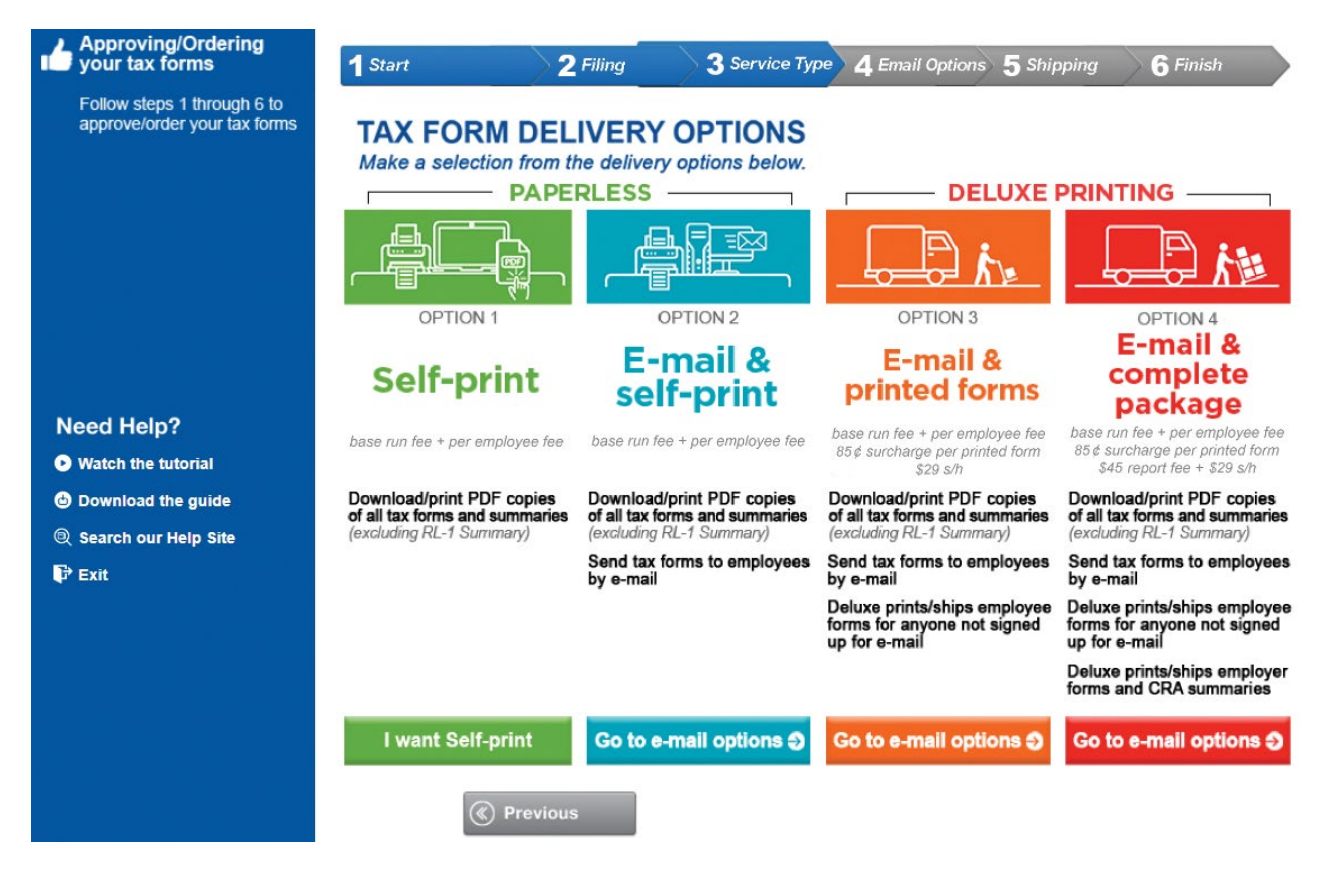

In this step, you must choose from the following four (4) available tax form delivery services.

- Option 1: Self-print
- · Option 2: E-mail & self-print
- · Option 3: E-mail & printed forms
- · Option 4: E-mail & complete package

If you choose an option that includes e-mails (i.e., options 2, 3 or 4), you will be taken to Step 4 (E-mail Options) to customize who will receive e-mails. If you choose Option 1: Self-print, you will skip to Step 6 (Finish).

#### Disclaimer

If you have RL-1 slips, you will not automatically receive an RL-1 Summary during this step. You will need to either manually complete an RL-1 Summary or use our "Create RL-1 Summary" option after this process is completed.

### >Payroll

#### PAPERLESS OPTIONS:

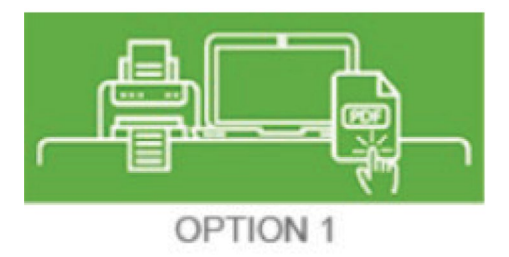

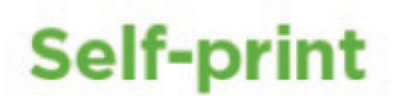

Choosing this option will give you PDF versions of your employees' tax forms that you can **download** and **print** for your employees. You will also receive PDF versions of your employer forms and CRA summaries. When choosing selfprint, Deluxe will not provide tax forms directly to your employees. You will need to **print** and **distribute** them to your employees using the downloaded PDF versions. To download tax forms, select **View Reports**, then select **Download Tax Forms** and select the appropriate tax **year**. For more information, refer to the instructions in **Step 6** below.

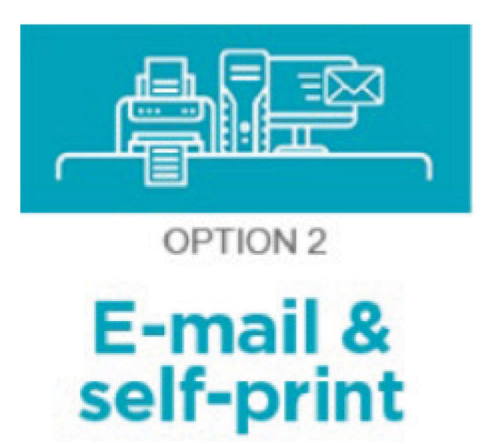

Choosing this option will give you PDF versions of your employees' tax forms that you can download and print. You will also receive PDF versions of your employer forms and CRA summaries. You will then be taken to **Step 4** (E-mail Options).

#### Important Note:

When choosing this option, you will need to download and print tax forms for any employee <u>not</u> receiving an e-mailed tax form. You will be able to explore e-mail options in Step 4.

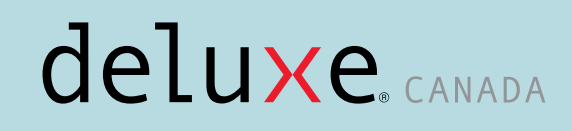

### >Payroll

#### DELUXE PRINTING OPTIONS:

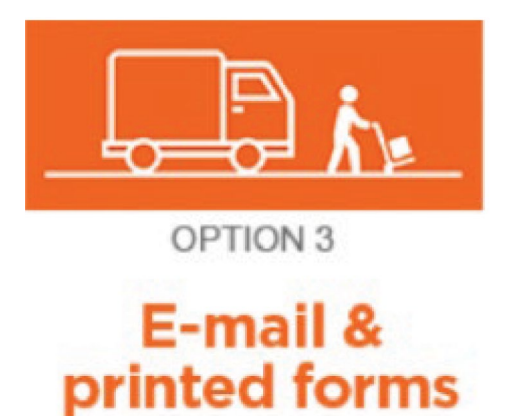

Choosing this option will give you PDF versions of your employees' tax forms. You will also receive PDF versions of your employer forms and CRA summaries. Deluxe will print and ship self-sealed tax forms for any employee <u>not</u> receiving an e-mailed tax form. This package will be shipped to your shipping address (see Step 5). You will then be taken to Step 4 (E-mail options) to display which of your employees will receive e-mailed tax forms.

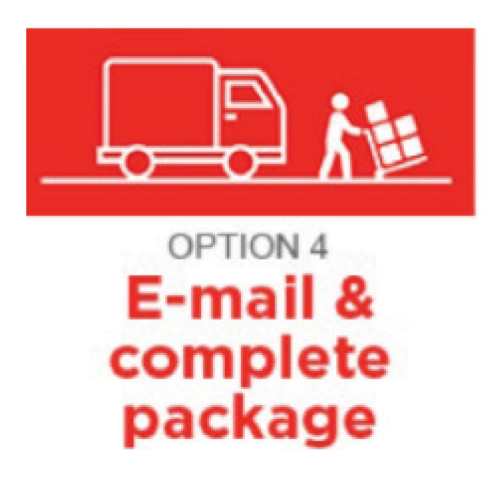

Choosing this option will give you PDF versions of your employees' tax forms. You will receive Deluxe-printed versions of your employer forms and CRA summaries, as well as PDF versions. Deluxe will print and ship self-sealed tax forms for any employee <u>not</u> receiving an e-mailed tax form and package them with your printed employer documents. This package will be shipped to your shipping address (see Step 5). You will then be taken to Step 4 (E-mail options) to display which of your employees will receive e-mailed tax forms.

#### What if I don't want e-mailed tax forms at all?

You will be able to opt out of the e-mail service in Step 4. For more information on this, consult Step 4 in this guide.

#### What is the difference between Option 3 and Option 4?

Although both options include printed, self-sealed forms for any employee not receiving an e-mailed tax form, only Option 4 includes printed employer copies and CRA summaries. Users who choose Option 3 would need to use the downloaded PDF versions of the employer forms and CRA summaries.

### >Payroll

#### Step 4 - E-mail Options

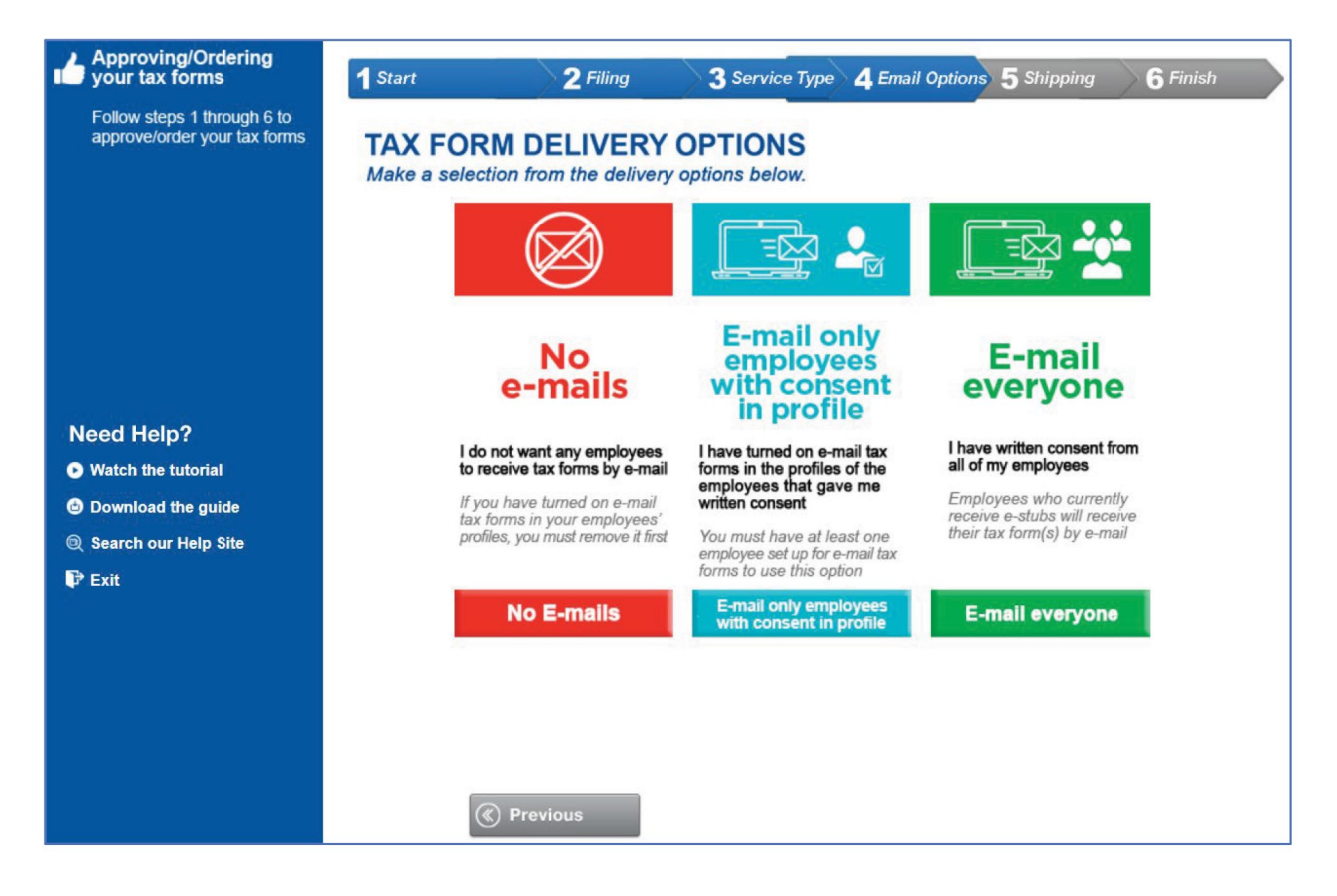

If you have chosen a **Service Type** that includes e-mailed tax forms, you will be taken to this screen. Here, you can select from three (3) possible email options:

- No e-mails
- · E-mail only employees with consent in profile
- · E-mail everyone

If you selected Self-print in Step 3, you would skip this step.

### >Payroll

#### EMAIL OPTIONS:

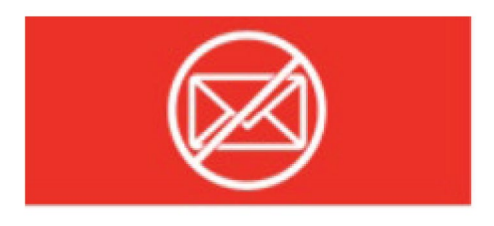

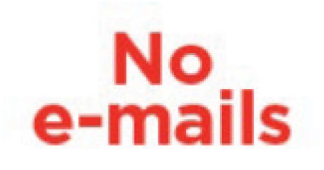

If you chose Self-print in Step 3, you will need to print and distribute tax forms to ALL employees. This will be indicated on the **Electronically Delivered Tax Forms** report (TXELERPT) available in your **View Reports** under Report Group **YREND** after you complete the Tax Form Authorization process.

If you chose **E-mail and self-print** in Step 3, you would need to print and distribute tax forms to ALL employees. This is indicated as **Self-print** in the **Delivery Type** column (see example below). Deluxe will <u>not</u> send any e-mails to your employees.

Note that you can download this list in either Excel by clicking on **Export to Excel** or PDF by clicking on **Download list of e-mail recipients.** 

### >Payroll

| Approving/Ordering<br>your tax forms | 1 Start<br>EMAIL<br>You have<br>Please r<br>IMPORT<br>Only emp<br>Tax forms | OPTIC<br>e select<br>eview t<br>ANT<br>bloyees<br>s created | 2 Filing<br>DNS<br>ted to use our email<br>he list below to see w<br>who have profiles con<br>d manually for individual | 3 Service Type<br>delivery service for<br>which employees w<br>taining e-mail addres<br>is without a profile wi | <b>4</b> Email O<br>r some/all o<br>vill receive<br>sses are elig<br>ill automatica | ptions 5 Shipping<br>of your employees.<br>an email.<br>gible for email service<br>ally be in the PRINT g | 6 Finish          | > |
|--------------------------------------|-----------------------------------------------------------------------------|-------------------------------------------------------------|----------------------------------------------------------------------------------------------------|----------------------------------------------------------------------------------------------------|-------------------------------------------------------------------------------------|----------------------------------------------------------------------------------------------------|-------------------|---|
|                                      | Dept No                                                                     | Empl<br>No                                                  | Name                                                                                                    |                                                                                                    | <u>elivery</u><br>/pe                                                               | Email Address                                                                                             |                   |   |
|                                      | 200                                                                         | 1                                                           | MAUVE, MABEL                                                                                                    | 5                                                                                                    | Self-print                                                                          |                                                                                                    |                   |   |
|                                      | 200                                                                         | 2                                                           | TURQUOISE, TERRY                                                                                                    |                                                                                                    | Self-print                                                                          |                                                                                                    |                   |   |
| Need Help?                           | 100                                                                         | 33                                                          | AQUA, ALBERT                                                                                                    | 5                                                                                                    | Self-print                                                                          |                                                                                                    |                   |   |
| Watch the futorial                   | 100                                                                         | 34                                                          | BROWN, BETTY                                                                                                    | S                                                                                                    | Self-print                                                                          |                                                                                                    |                   |   |
|                                      | 200                                                                         | 35                                                          | COMMISSION, CARL                                                                                                    |                                                                                                    | Self-print                                                                          |                                                                                                    |                   |   |
| Download the guide                   |                                                                             | 36                                                          | HOURLY, HANK                                                                                                    | 5                                                                                                    | Self-print                                                                          | hh@somewhere.com                                                                                          |                   |   |
| Search our Help Site                 |                                                                             | 37                                                          | SALARY, SALLY                                                                                                    | 5                                                                                                    | Self-print                                                                          |                                                                                                    |                   |   |
| 🗣 Exit                               |                                                                             | 38                                                          | SMITH, TIM                                                                                                    | 5                                                                                                    | Self-print                                                                          |                                                                                                    |                   |   |
|                                      | 100                                                                         | 39                                                          | SMITH, JIM                                                                                                    | 5                                                                                                    | Self-print                                                                          |                                                                                                    |                   |   |
|                                      | 200                                                                         | 40                                                          | DOE, JOHN                                                                                                    | 5                                                                                                    | Self-print                                                                          |                                                                                                    |                   |   |
|                                      |                                                                             |                                                             |                                                                                                    |                                                                                                    |                                                                                     |                                                                                                    |                   | v |
|                                      |                                                                             |                                                             |                                                                                                    | Previous                                                                                                    | Page 1                                                                              | Next 🕨                                                                                                    |                   |   |
|                                      |                                                                             |                                                             |                                                                                                    |                                                                                                    |                                                                                     | Export to Excel                                                                                           |                   |   |
|                                      |                                                                             |                                                             |                                                                                                    |                                                                                                    |                                                                                     | Download list of er                                                                                       | nail recipients   |   |
|                                      |                                                                             | $\bigotimes$                                                | Previous                                                                                                    |                                                                                                    |                                                                                     |                                                                                                    | Save and Continue |   |

If you chose **E-mail & Printed Forms** or **E-mail & Complete Package** in Step 3, Deluxe will print and ship you the employee tax forms that have "DLX printed" in the **Delivery Type** column (see example below).

### >Payroll

| Approving/Ordering your tax forms                        | 1 Start                                                                                                    |              | 2 Filing         | Service Type | <b>4</b> , Email O      | ptions 5 Shipping 6 Finish                                                                         |   |  |  |  |  |
|----------------------------------------------------------|----------------------------------------------------------------------------------------------------|--------------|------------------|--------------|-------------------------|----------------------------------------------------------------------------------------------------|---|--|--|--|--|
| Follow steps 1 through 6 to approve/order your tax forms | rough 6 to         our tax forms         EMAIL OPTIONS         You have selected to use our email delivery service for some/all of your employees.         Please review the list below to see which employees will receive an email.         IMPORTANT         Only employees who have profiles containing e-mail addresses are eligible for email service.         Tax forms created manually for individuals without a profile will automatically be in the PRINT group. |              |                  |              |                         |                                                                                                    |   |  |  |  |  |
|                                                          | Dept No E                                                                                                    | impl<br>lo   | Name             | [            | <u>Delivery</u><br>Type | Email Address                                                                                      |   |  |  |  |  |
|                                                          | 200 1                                                                                                    |              | MAUVE, MABEL     |              | DLX printed             |                                                                                                    | * |  |  |  |  |
|                                                          | 200 2                                                                                                    | 2            | TURQUOISE, TERRY |              | DLX printed             |                                                                                                    |   |  |  |  |  |
| Need Help?                                               | 100 3                                                                                                    | 3            | AQUA, ALBERT     |              | DLX printed             |                                                                                                    |   |  |  |  |  |
| Watch the tutorial                                       | 100 3                                                                                                    | 34           | BROWN, BETTY     |              | DLX printed             |                                                                                                    |   |  |  |  |  |
| Download the quide                                       | 200 3                                                                                                    | 5            | COMMISSION, CARL |              | DLX printed             |                                                                                                    |   |  |  |  |  |
|                                                          | 3                                                                                                    | 6            | HOURLY, HANK     |              | DLX printed             | hh@somewhere.com                                                                                   |   |  |  |  |  |
| Search our Help Site                                     | 3                                                                                                    | 37           | SALARY, SALLY    |              | DLX printed             |                                                                                                    |   |  |  |  |  |
| 🖓 Exit                                                   | 3                                                                                                    | 8            | SMITH, TIM       |              | DLX printed             |                                                                                                    |   |  |  |  |  |
|                                                          | 100 3                                                                                                    | 9            | SMITH, JIM       |              | DLX printed             |                                                                                                    |   |  |  |  |  |
|                                                          | 200 4                                                                                                    | 0            | DOE, JOHN        |              | DLX printed             |                                                                                                    |   |  |  |  |  |
|                                                          |                                                                                                    | <b>(() F</b> | Previous         | Previou      | is Page 1               | Next<br><u>Export to Excel</u><br><u>Download list of email recipients</u><br>Save and<br>Continue |   |  |  |  |  |

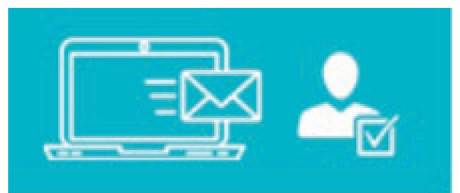

E-mail only employees with consent in profile

You will only be able to choose this option if you have activated the Tax Form Consent flag in one or more employee profiles. To activate this, navigate to the **Calculation** tab of the employee profile. Then select the **magnifying glass**, select **Electronic Tax Forms Consent**, switch the Yes/No field to Yes and press or click **Enter**.

If you chose **E-mail & Self-print** in Step 3, you will need to print and distribute tax forms to the employees that have **"Self-print"** indicated in the **Delivery Type** column. Deluxe will e-mail

### >Payroll

tax forms to the employees that have a **Delivery Type** set to **"E-mail"**. In the example below, Deluxe would e-mail tax forms to employee #36.

| Approving/Ordering<br>your tax forms                                                                                                    | 1 Start     | <b>2</b> Filing | 3 Service Type | <b>4</b> Email O | otions 5 Shipping                                | 6 Finish                                  |   |  |  |  |
|----------------------------------------------------------------------------------------------------|-------------|-----------------|----------------|------------------|--------------------------------------------------|-------------------------------------------|---|--|--|--|
| Follow steps 1 through 6 to approve/order your tax forms       EMAIL OPTIONS         You have selected to use our email delivery service for some/all of your employees. Please review the list below to see which employees will receive an email.       ??         IMPORTANT       Only employees who have profiles containing e-mail addresses are eligible for email service. Tax forms created manually for individuals without a profile will automatically be in the PRINT group. |             |                 |                |                  |                                                  |                                           |   |  |  |  |
|                                                                                                    | Dept No Emp | <u>Name</u>     | De<br>Ty       | elivery<br>pe    | Email Address                                    |                                           |   |  |  |  |
|                                                                                                    | 200 1       | MAUVE, MABEL    | S              | elf-print        |                                                  |                                           |   |  |  |  |
|                                                                                                    | 200 2       | TURQUOISE, TERR | SY S           | elf-print        |                                                  |                                           |   |  |  |  |
| Need Help?                                                                                                    | 100 33      | AQUA, ALBERT    | S              | elf-print        |                                                  |                                           |   |  |  |  |
| Watch the tutorial                                                                                                    | 100 34      | BROWN, BETTY    | S              | elf-print        |                                                  |                                           |   |  |  |  |
| Download the guide                                                                                                    | 200 35      | COMMISSION, CAR | RL S           | elf-print        |                                                  |                                           |   |  |  |  |
|                                                                                                    | 36          | HOURLY, HANK    | E              | Email            | hh@somewhere.com                                 |                                           |   |  |  |  |
| Search our Help Site                                                                                                    | 37          | SALARY, SALLY   | S              | elf-print        |                                                  |                                           |   |  |  |  |
| <b>₽</b> ² Exit                                                                                                    | 38          | SMITH, TIM      | S              | ielf-print       |                                                  |                                           |   |  |  |  |
|                                                                                                    | 100 39      | SMITH, JIM      | S              | elf-print        |                                                  |                                           |   |  |  |  |
|                                                                                                    | 200 40      | Previous        | √ Previous     | Page 1           | Next ▶<br>Export to Excel<br>Download list of em | tail recipients<br>⊘ Save and<br>Continue | × |  |  |  |

If you chose **E-mail & Printed Forms** or **E-mail & Complete Package** in Step 3, Deluxe will print and ship you the tax forms that have "DLX printed" indicate in the **Delivery Type** column. Deluxe will also e-mail tax forms to the employees that have a **Delivery Type** set to "**E-mail**". In the example below, Deluxe would e-mail tax forms to employee #36.

>Payroll

| Approving/Ordering<br>your tax forms                        | 1 Start                                                                                                    | <b>2</b> Filing      | 3 Service Type 4 Email         | Options 5 Shipping         | 5 Finish             |  |  |  |  |  |  |
|-------------------------------------------------------------|----------------------------------------------------------------------------------------------------|----------------------|--------------------------------|----------------------------|----------------------|--|--|--|--|--|--|
| Follow steps 1 through 6 to<br>approve/order your tax forms | Follow steps 1 through 6 to approve/order your tax forms       EMAIL OPTIONS         You have selected to use our email delivery service for some/all of your employees. Please review the list below to see which employees will receive an email.       ?         IMPORTANT       Only employees who have profiles containing e-mail addresses are eligible for email service. Tax forms created manually for individuals without a profile will automatically be in the PRINT group. |                      |                                |                            |                      |  |  |  |  |  |  |
|                                                             | Dept No Em                                                                                                    | <u>Name</u>          | <u>Delivery</u><br><u>Type</u> | Email Address              |                      |  |  |  |  |  |  |
|                                                             | 200 1                                                                                                    | MAUVE, MABEL         | DLX printed                    |                            | *                    |  |  |  |  |  |  |
|                                                             | 200 2                                                                                                    | TURQUOISE, TERF      | CY DLX printed                 |                            |                      |  |  |  |  |  |  |
| Need Help?                                                  | 100 33                                                                                                    | AQUA, ALBERT         | DLX printed                    |                            |                      |  |  |  |  |  |  |
| Watch the tutorial                                          | 100 34                                                                                                    | BROWN, BETTY         | DLX printed                    |                            |                      |  |  |  |  |  |  |
| Download the quide                                          | 200 35                                                                                                    | COMMISSION, CAR      | BL DLX printed                 |                            |                      |  |  |  |  |  |  |
|                                                             | 36                                                                                                    | HOURLY, HANK         | Email                          | hh@somewhere.com           |                      |  |  |  |  |  |  |
| Search our Help Site                                        | 37                                                                                                    | SALARY, SALLY        | DLX printed                    |                            |                      |  |  |  |  |  |  |
| 🖓 Exit                                                      | 38                                                                                                    | SMITH, TIM           | DLX printed                    |                            |                      |  |  |  |  |  |  |
|                                                             | 100 39                                                                                                    | SMITH, JIM           | DLX printed                    |                            |                      |  |  |  |  |  |  |
|                                                             | 200 40                                                                                                    | DOE, JOHN            | DLX printed                    |                            |                      |  |  |  |  |  |  |
|                                                             |                                                                                                    |                      |                                |                            |                      |  |  |  |  |  |  |
|                                                             |                                                                                                    |                      |                                |                            | *                    |  |  |  |  |  |  |
|                                                             |                                                                                                    | Previous Page 1 Next |                                |                            |                      |  |  |  |  |  |  |
|                                                             |                                                                                                    |                      |                                | Export to Excel            |                      |  |  |  |  |  |  |
|                                                             |                                                                                                    |                      |                                | Download list of email rea | <u>cipients</u>      |  |  |  |  |  |  |
|                                                             |                                                                                                    | Previous             |                                | $\odot$                    | Save and<br>Continue |  |  |  |  |  |  |

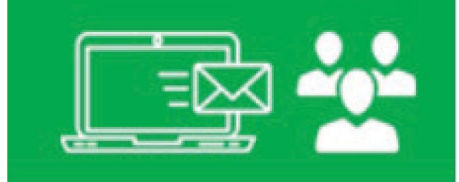

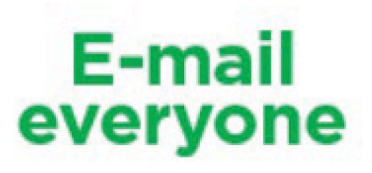

If you select this option, Deluxe will e-mail tax forms to any employee that is currently configured for e-stubs. If your employee regularly receives their paystub by e-mail, they will receive their tax forms in the same way.

If you chose **E-mail & Self-print** in Step 3, you will need to print and distribute tax forms to the employees that have **"Self-print"** indicated in the **Delivery Type** column. Deluxe will e-mail tax forms to the employees that have a **Delivery Type** set to **"E-mail"**. In the example below, Deluxe would email tax forms to employee #36.

>Payroll

| Approving/Ordering your tax forms                           | 1 Start                                                           |                                                            | 2 Filing                                                                                        | 3 Service Type                                                                            | 4 Email Op                                                        | otions 5 Shipping                                                                  | 6 Finish             |   |
|-------------------------------------------------------------|-------------------------------------------------------------------|------------------------------------------------------------|-------------------------------------------------------------------------------------------------|-------------------------------------------------------------------------------------------|-------------------------------------------------------------------|------------------------------------------------------------------------------------|----------------------|---|
| Follow steps 1 through 6 to<br>approve/order your tax forms | EMAIL<br>You have<br>Please re<br>IMPORT<br>Only emp<br>Tax forms | OPTIC<br>e select<br>eview th<br>ANT<br>eloyees<br>created | ed to use our email on the list below to see when have profiles cont in manually for individual | delivery service fo<br>which employees v<br>aining e-mail addre<br>Is without a profile w | r some/all o<br>vill receive a<br>sses are elig<br>ill automatica | f your employees.<br>an email.<br>ible for email service<br>illy be in the PRINT g | e.<br>group.         |   |
|                                                             | Dept No                                                           | Empl<br>No                                                 | Name                                                                                            | D<br>T                                                                                    | <u>elivery</u><br>ype                                             | Email Address                                                                      |                      |   |
|                                                             | 200                                                               | 1                                                          | MAUVE, MABEL                                                                                    | \$                                                                                        | Self-print                                                        |                                                                                    |                      | * |
|                                                             | 200                                                               | 2                                                          | TURQUOISE, TERRY                                                                                |                                                                                           | Self-print                                                        |                                                                                    |                      |   |
| Need Help?                                                  | 100                                                               | 33                                                         | AQUA, ALBERT                                                                                    | 5                                                                                         | Self-print                                                        |                                                                                    |                      |   |
| Watch the tutorial                                          | 100                                                               | 34                                                         | BROWN, BETTY                                                                                    | 5                                                                                         | Self-print                                                        |                                                                                    |                      |   |
| Download the guide                                          | 200                                                               | 35                                                         | COMMISSION, CARL                                                                                |                                                                                           | Self-print                                                        |                                                                                    |                      |   |
|                                                             |                                                                   | 36                                                         | HOURLY, HANK                                                                                    |                                                                                           | Email                                                             | hh@somewhere.com                                                                   | n                    |   |
| Search our Help Site                                        |                                                                   | 37                                                         | SALARY, SALLY                                                                                   |                                                                                           | Self-print                                                        |                                                                                    |                      |   |
| P Exit                                                      |                                                                   | 38                                                         | SMITH, TIM                                                                                      | 5                                                                                         | Self-print                                                        |                                                                                    |                      |   |
|                                                             | 100                                                               | 39                                                         | SMITH, JIM                                                                                      |                                                                                           | Self-print                                                        |                                                                                    |                      |   |
|                                                             | 200                                                               | 40                                                         | DOE, JOHN                                                                                       |                                                                                           | Self-print                                                        |                                                                                    |                      |   |
|                                                             |                                                                   |                                                            |                                                                                                 | Previous                                                                                  | s Page 1 M                                                        | Next ▶<br><u>Export to Excel</u>                                                   |                      | * |
|                                                             |                                                                   | ()                                                         | Previous                                                                                        |                                                                                           |                                                                   | <u>Download list of e</u>                                                          | Save and<br>Continue |   |

If you chose **E-mail & Printed Forms** or **E-mail & Complete Package** in Step 3, Deluxe will print and ship you the employee tax forms that have "DLX printed" indicated in the **Delivery Type** column. Deluxe will also e-mail tax forms to the employees that have a **Delivery Type** set to **"E-mail"**. In the example below, Deluxe would e-mail tax forms to employee #36.

### >Payroll

| Approving/Ordering your tax forms                           | 1 Start                                                    |                                                                                                    | 2 Filing                                                                                                 | 3 Service Type                                                                           | <b>4</b> Email O                                               | ptions 5 Shipping                                                                       | 6 Finish          |   |
|-------------------------------------------------------------|------------------------------------------------------------|----------------------------------------------------------------------------------------------------|----------------------------------------------------------------------------------------------------|------------------------------------------------------------------------------------------|----------------------------------------------------------------|-----------------------------------------------------------------------------------------|-------------------|---|
| Follow steps 1 through 6 to<br>approve/order your tax forms | EMAIL C<br>You have<br>Please rev<br>IMPORTA<br>Only emplo | options selected view the NT overset of the selected selected sele | INS<br>ed to use our email<br>he list below to see w<br>who have profiles cont<br>manually for individua | delivery service fo<br>which employees<br>taining e-mail addre<br>Is without a profile w | or some/all<br>will receive<br>esses are eli<br>vill automatic | of your employees.<br>an email.<br>gible for email service.<br>ally be in the PRINT gro | 🥑                 |   |
|                                                             | Dept No                                                    | <u>Empl</u><br>No                                                                                                    | Name                                                                                                    | 2                                                                                        | <u>Delivery</u><br>Type                                        | Email Address                                                                           |                   |   |
|                                                             | 200                                                        | 1                                                                                                    | MAUVE, MABEL                                                                                             | [                                                                                        | DLX printed                                                    |                                                                                         |                   | * |
|                                                             | 200                                                        | 2                                                                                                    | TURQUOISE, TERRY                                                                                         |                                                                                          | DLX printed                                                    |                                                                                         |                   |   |
| Need Help?                                                  | 100                                                        | 33                                                                                                    | AQUA, ALBERT                                                                                             | [                                                                                        | DLX printed                                                    |                                                                                         |                   |   |
| Watch the tutorial                                          | 100                                                        | 34                                                                                                    | BROWN, BETTY                                                                                             | [                                                                                        | DLX printed                                                    |                                                                                         |                   |   |
| Download the guide                                          | 200                                                        | 35                                                                                                    | COMMISSION, CARL                                                                                         |                                                                                          | DLX printed                                                    |                                                                                         |                   |   |
|                                                             |                                                            | 36                                                                                                    | HOURLY, HANK                                                                                             |                                                                                          | Email                                                          | hh@somewhere.com                                                                        |                   |   |
| Search our Help Site                                        |                                                            | 37                                                                                                    | SALARY, SALLY                                                                                            | [                                                                                        | DLX printed                                                    |                                                                                         |                   |   |
| 🖓 Exit                                                      |                                                            | 38                                                                                                    | SMITH, TIM                                                                                               | [                                                                                        | DLX printed                                                    |                                                                                         |                   |   |
|                                                             | 100                                                        | 39                                                                                                    | SMITH, JIM                                                                                               | [                                                                                        | DLX printed                                                    |                                                                                         |                   |   |
|                                                             | 200                                                        | 40                                                                                                    | DOE, JOHN                                                                                                | [                                                                                        | DLX printed                                                    |                                                                                         |                   |   |
|                                                             |                                                            |                                                                                                    |                                                                                                    |                                                                                          |                                                                |                                                                                         |                   | * |
|                                                             |                                                            |                                                                                                    |                                                                                                    | Previou                                                                                  | is Page 1                                                      | Next 🕨                                                                                  |                   |   |
|                                                             |                                                            |                                                                                                    |                                                                                                    |                                                                                          |                                                                | Export to Excel                                                                         |                   |   |
|                                                             |                                                            |                                                                                                    |                                                                                                    |                                                                                          |                                                                | Download list of ema                                                                    | ail recipients    |   |
|                                                             |                                                            | ا ک                                                                                                    | Previous                                                                                                 |                                                                                          |                                                                | C                                                                                       | Save and Continue |   |

#### Step - 5 Shipping

If you chose E-mail & Printed Forms or E-mail & Complete Package in Step 3, we require you to review/update your shipping address.

#### Important Note:

Deluxe cannot ship to a P.O. box.

### >Payroll

| Approving/Ordering your tax forms                                                  | 1 Start                                                                 | <b>2</b> Filing                                                               | 3 Service Type                                                     | 4. Email Options                 | 5 Shipping | 6 Finish          |
|------------------------------------------------------------------------------------|-------------------------------------------------------------------------|-------------------------------------------------------------------------------|--------------------------------------------------------------------|----------------------------------|------------|-------------------|
| Follow steps 1 through 6 to approve/order your tax forms                           | Taxation Year                                                           | 2020 Not                                                                      | Approved                                                           |                                  |            |                   |
| View Reports                                                                       | Tax Form Shipping I                                                     | nformation                                                                    |                                                                    |                                  |            |                   |
|                                                                                    | Ship Method<br>Deluxe Payroll w<br>the Filing Inform<br>Forms unless yo | Courier<br>ill use the Legal Co<br>ation screen) as yo<br>u indicate otherwis | ompany Name and Ac<br>ur Shipping Address<br>se in the form below. | ldress (found on<br>for your Tax |            |                   |
| Need Help?<br>• Watch the tutorial                                                 | IMPORTANT: Co                                                           | urier CANNOT ship                                                             | to a PO Box.                                                       |                                  |            |                   |
| <ul> <li>Download the guide</li> <li>Search our Help Site</li> <li>Exit</li> </ul> | Ship To Name<br>Address 1<br>Address 2                                  |                                                                               |                                                                    |                                  |            |                   |
|                                                                                    | City<br>Province/State<br>PO Code/Zip                                   |                                                                               | ~                                                                  |                                  |            |                   |
|                                                                                    | S P                                                                     | ave and<br>revious                                                            |                                                                    |                                  |            | Save and Continue |

Review the shipping address displayed on this screen. If no address is displayed, we will ship to the legal address indicated in Step 2. If no address is displayed here and you do not want anything shipped to the legal address, enter a shipping address here.

#### Step 6 - Finishing

Now that you have completed the **Tax Form Authorization**, you will be provided with your tax forms in a PDF format.

### >Payroll

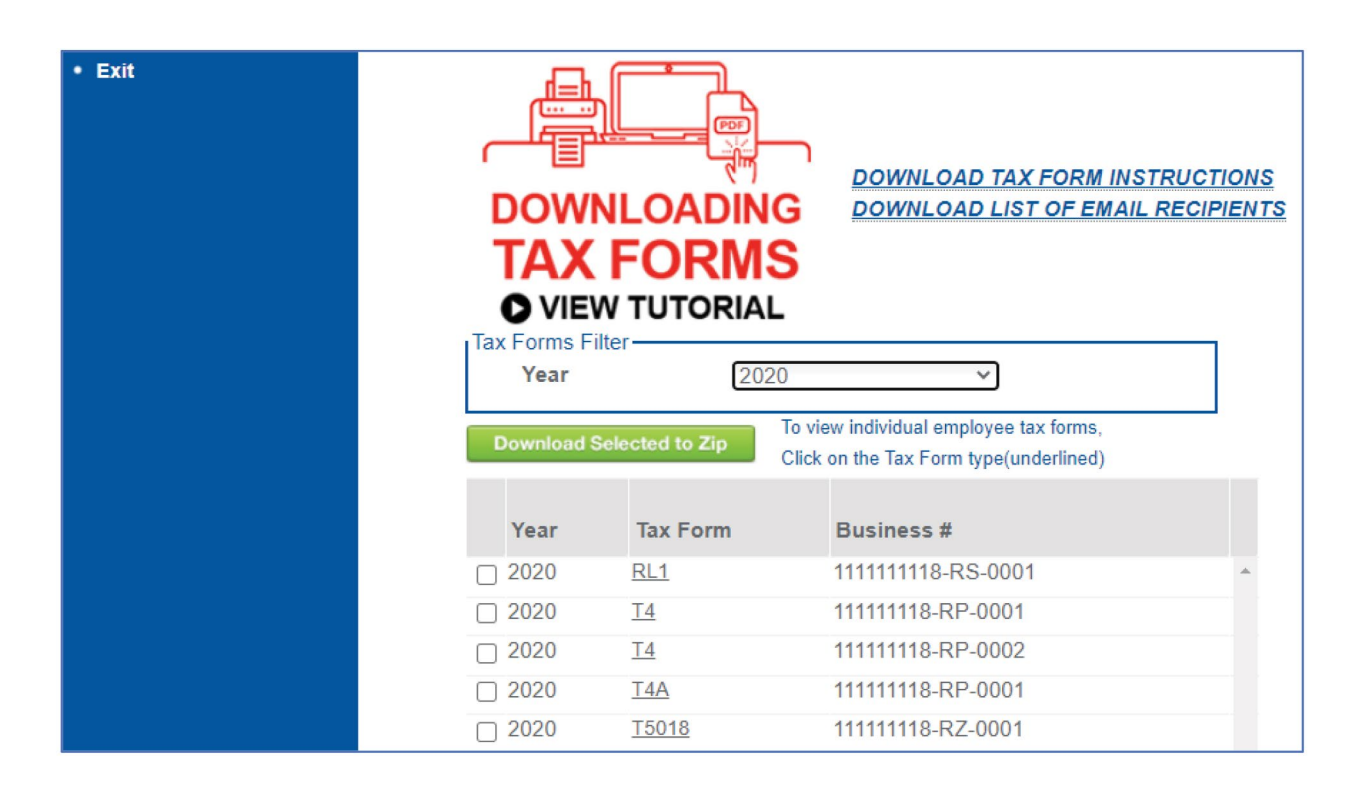

You now have access to the following:

- Tax forms in PDF format
- · Instructions on how to download them and when to distribute them to your employees
- A list detailing who received tax forms by email and who requires a printed form (if you selected a paperless option)

For more information on these reports, click here.

#### Congratulations, you have completed the Tax Form Authorization process!